## 予約システムの操作方法

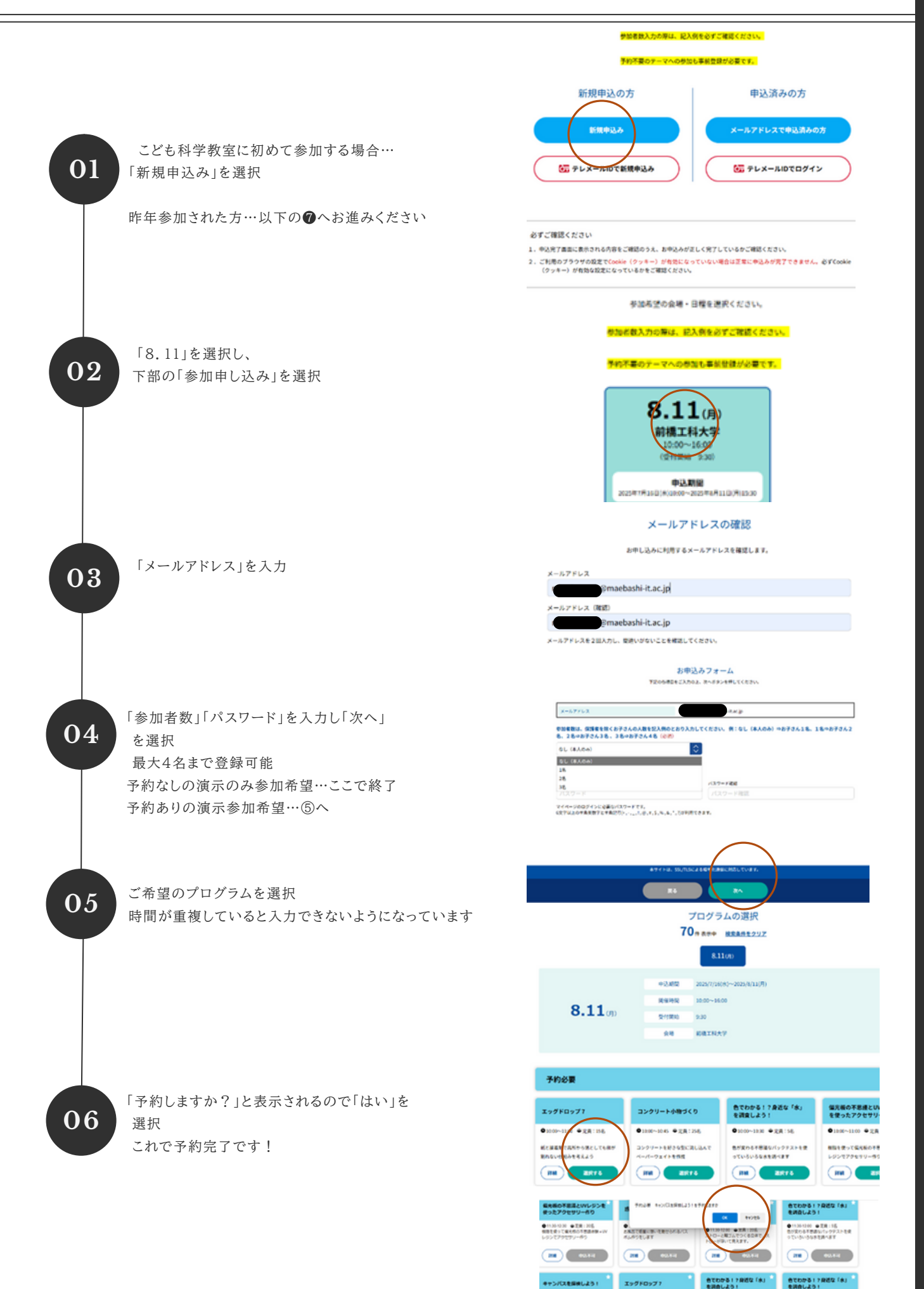

311:R\$+ 1011010

012001230 +2R 118

@12301310 @281158

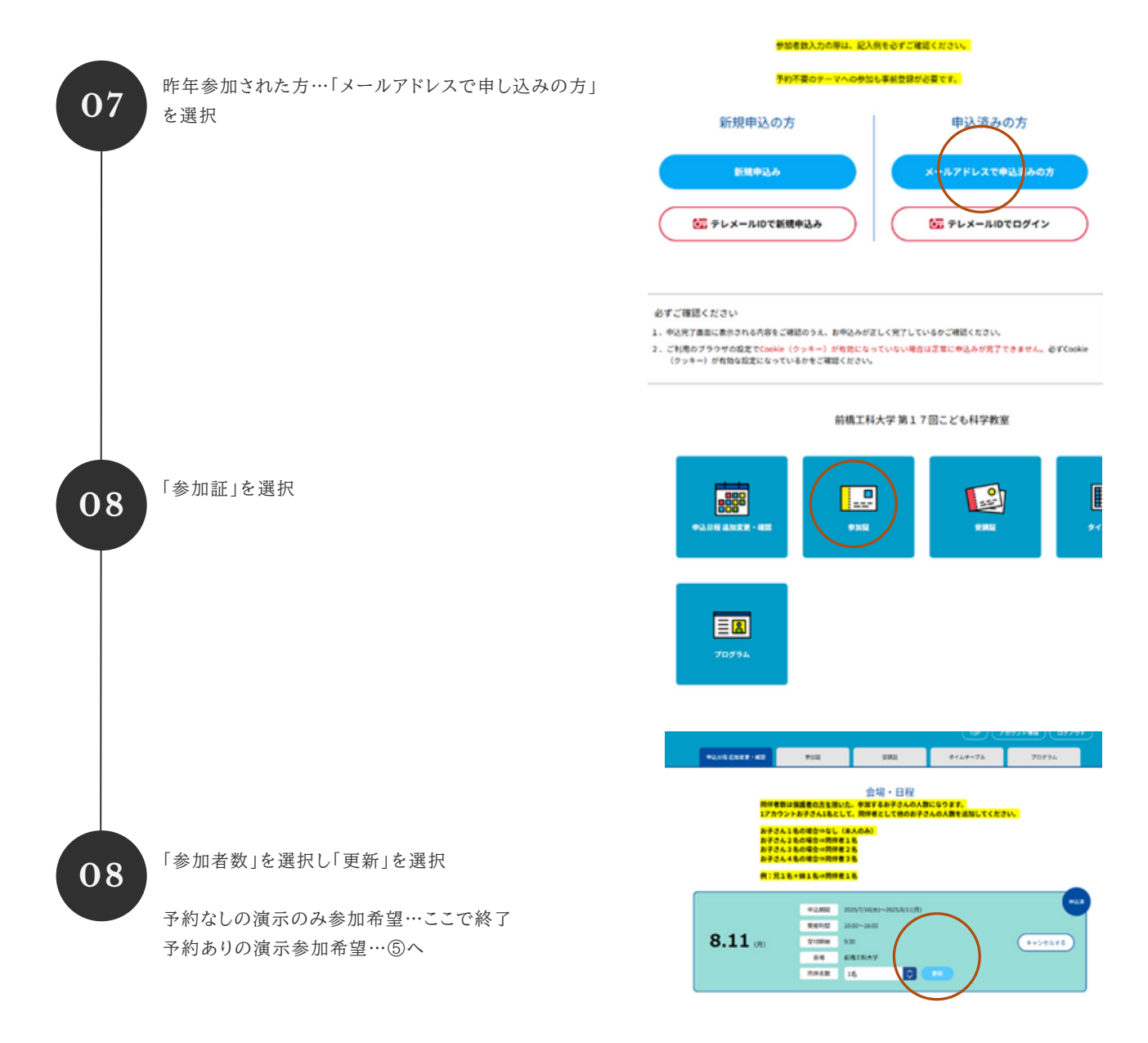

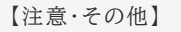

- 昨年ご参加された方へ
  昨年度ご登録いただいたメールアドレスやパスワードがご不明でログインができない場合は、
  新しいメールアドレスで新規登録を行ってください。
- 予約確認のお願い 例年、「予約をしたはずが取れていなかった」といったお問い合わせが複数寄せられております。
   参加登録の確認は「マイページ → 参加証」、演示予約の確認は「マイページ → 受講証」または 「タイムテーブル」よりご確認いただけます。
   お手数をおかけいたしますが、今一度ご確認をお願いいたします。
- 参加人数の確認について
  登録された参加者の人数に誤りがないか、こちらもあわせてご確認ください。

## 予約の確認・変更・キャンセル等

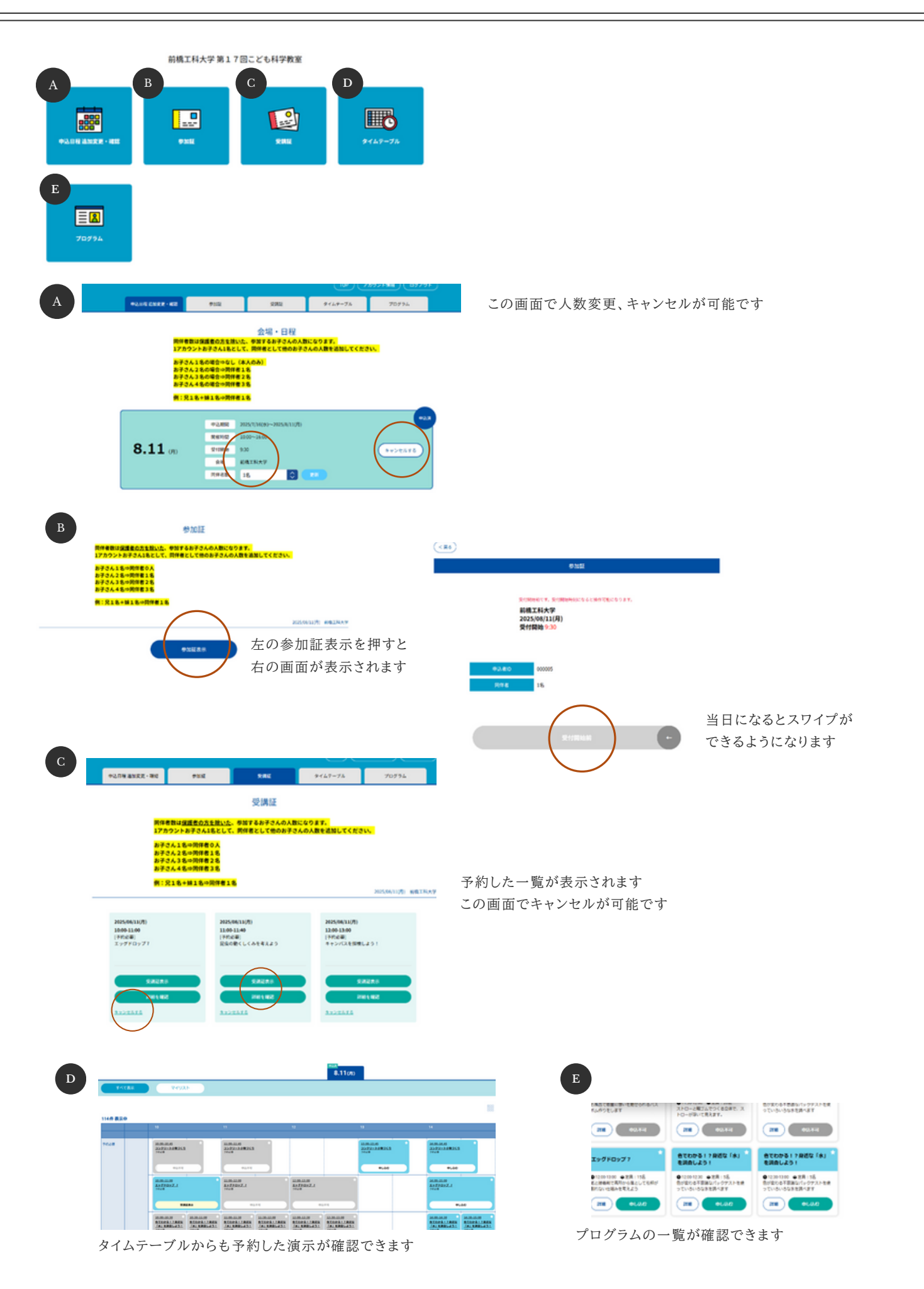